# Nestacionárne vedenie tepla

Ansys spustíte cez *Štart* > *Programy* > *Ansys* > *Ansys* Product Launcher. Potom v záložke *File Management* nastavíte ako pracovný adresár svoj adresár a za *Job Name* dáte napr. Nestac\_ved\_tepla. Kliknete na *Run*.

1) Zadanie názvu úlohy *Utility Menu > File > Change Title...* /Title, Nestacionárne vedenie tepla 2) Typ úlohy *Preferences* > *Thermal* > *OK* /PMETH,OFF,0 KEYW, PR\_THERM, 1 3) Typ elementu ANSYS Main Menu > Preprocessor > Element Type > Add/Edit/Delete... > 'Add' > Select Thermal Mass Solid, Quad 4Node 55 > OK > Close /PREP7 ET.1.PLANE55 4) Materiálové chrakteristiky Preprocessor > Material Props > Material Models > Thermal > Conductivity > Isotropic > KXX = 5MP,KXX,1,5 Preprocessor > Material Props > Material Models > Thermal > Specific Heat > C = 2.04MP,C,1,2.04 Preprocessor > Material Props > Material Models > Thermal > Density > DENS = 920 MP, DENS, 1, 920 5) Vytvorenie oblasti *Preprocessor* > *Modeling* > *Create* > *Areas* > *Rectangle* > *By 2 Corners* X=0, Y=0, Width=1, Height=1BLC4,0,0,1,1 6) Nastavenie veľkosti elementov Preprocessor > Meshing > Size Cntrls > ManualSize > Areas > All Areas > 0.05 AESIZE, ALL, 0.05 7) Rozdelenie na elementy *Preprocessor* > *Meshing* > *Mesh* > *Areas* > *Free* > *Pick All* AMESH,ALL 8) Zadanie typu analýzy Solution > Analysis Type > New Analysis > Transient > OK Otvorí sa okno a označíte Full a dáte OK. ANTYPE.4

9) Nastavenie parametrov pre výpočet Solution > Analysis Type > Sol'n Controls

| Analysis Opionis                                                                                                    |                  | Write Items to Result                                                                                                    | s File                                                                   |
|----------------------------------------------------------------------------------------------------|------------------|----------------------------------------------------------------------------------------------------|--------------------------------------------------------------------------|
| Small Displacement Transi                                                                                                    | ent 📩            | <ul> <li>All solution items</li> </ul>                                                                                                    | i                                                                        |
| Calculate prestress effe                                                                                                    | ects             | C Basic quantities                                                                                                    |                                                                          |
| T                                                                                                    |                  | C User selected                                                                                                    |                                                                          |
| Time Control                                                                                                    |                  | Nodel DOF Solution                                                                                                    | <b>^</b>                                                                 |
| Time at end of loadstep                                                                                                    | 300              | A Element Solution                                                                                                    | 15                                                                       |
| Automatic time stepping C                                                                                                    | n <u>*</u>       | Element Nodal Load                                                                                                    | s 💦                                                                      |
| <ul> <li>Number of substeps</li> </ul>                                                                                                    |                  | Element Nodal Stres                                                                                                    | 588 🔀                                                                    |
| <ul> <li>Time increment</li> </ul>                                                                                                    |                  | Frequency:                                                                                                    |                                                                          |
| Number of substeps                                                                                                    | 20               | Write every subste                                                                                                    | <u> </u>                                                                 |
| Max no. of substeps                                                                                                    | 100              | B where N = 11                                                                                                    |                                                                          |
| Min no. of substeps                                                                                                    | 20               |                                                                                                    |                                                                          |
| on Controls<br>Basic   Transient   Sol <sup>r</sup> n                                                                                                    | Options Nonlinea | OK C                                                                                                    | ancel He                                                                 |
| on Controls<br>Basic   Transient   Sol <sup>®</sup> n<br>Nonlinear Options                                                                                                    | Options Nonlinea | OK C                                                                                                    | ancel He                                                                 |
| on Controls<br>Basic   Transient   Sol <sup>®</sup> n<br>Nonlinear Options<br>Line search   On                                                                                                    | Options Nonlinea | OK C<br>Advanced NL<br>Cutback Control<br>Limits on physical values to<br>perform bisection:                                                                                                    | ancel He                                                                 |
| on Controls<br>Basic Transient Sol <sup>®</sup> n<br>Nonlinear Options<br>Line search On<br>DOF solution Prog Chosen<br>predictor                                                                      | Options Nonlinea | OK C<br>Advanced NL<br>Cutback Control<br>Limits on physical values to<br>perform bisection:<br>Equiv. Plastic strain                                                                                                    | oncel He                                                                 |
| on Controls<br>Basic   Transient   Sol <sup>®</sup> n<br>Nonlinear Options<br>Line search On<br>DOF solution Prog Chosen<br>predictor                                                                  | Options Nonlinea | OK C<br>Advanced NL<br>Cutback Control<br>Limits on physical values to<br>perform bisection:<br>Equiv. Plastic strain<br>Explicit Creep ratio                                                                                                    | 0,15<br>0.1                                                              |
| on Controls<br>Basic Transient Sol <sup>®</sup> n<br>Nonlinear Options<br>Line search On<br>DOF solution Prog Chosen<br>predictor<br>Equilibrium Iterations                                            | Options Nonlinea | OK C<br>Advanced NL<br>Cutback Control<br>Limits on physical values to<br>perform bisection:<br>Equiv. Plastic strain<br>Explicit Creep ratio<br>Implicit Creep ratio                                                                                          | 0,15<br>0.1                                                              |
| on Controls<br>Basic   Transient   Sol'n<br>Nonlineer Options<br>Line search On<br>DOF solution Prog Chosen<br>predictor<br>Equilibrium iterations<br>Maximum number 100                               | Options Nonlinea | OK C<br>Advanced NL<br>Cutback Control<br>Limits on physical values to<br>perform bisection:<br>Equiv. Plastic strain<br>Explicit Creep ratio<br>Implicit Creep ratio<br>Incremental displacement                                                              | oncel         He           0.15         0.1           0         10000000 |
| on Controls<br>Basic Transient Sol <sup>®</sup> n<br>Nonlinear Options<br>Line search On<br>DOF solution Prog Chosen<br>predictor<br>Equilibrium Iterations<br>Maximum number 100                      | Options Nonlinea | OK C<br>Advanced NL C<br>Cutback Control<br>Limits on physical values to<br>perform bisection:<br>Equiv. Plastic strain<br>Explicit Creep ratio<br>Implicit Creep ratio<br>Incremental displacement<br>Points per cycle                                        | ancel He                                                                 |
| on Controls Basic Transient Sol <sup>®</sup> n Nonlinear Options Line search On DOF solution Prog Chosen predictor Equilibrium Iterations Maximum number 100 Creep Option                              | Options Nonlinea | OK C<br>Advanced NL<br>Cutback Control<br>Limits on physical values to<br>perform bisection:<br>Equiv. Plastic strain<br>Explicit Creep ratio<br>Implicit Creep ratio<br>Incremental displacement<br>Points per cycle<br>Cutback according to<br>of iterations | ancel He                                                                 |
| on Controls Basic Transient Sol <sup>®</sup> n Nonlineer Options Line search On DOF solution Prog Chosen predictor Equilibrium Iterations Maximum number 100 Creep Option T Include strain rate effect | Options Nonlinea | OK C<br>Advanced NL<br>Cutback Control<br>Limits on physical values to<br>perform bisection:<br>Equiv. Plastic strain<br>Explicit Creep ratio<br>Implicit Creep ratio<br>Incremental displacement<br>Points per cycle<br>Cutback according to<br>of iterations | ancel He                                                                 |

## 10) Zadanie okrajových podmienok

Solution > Define Loads > Apply>Thermal > Temperature > On Nodes Vyberiete Box option (pozri obrázok) a nakreslíte myšou obdĺžnik okolo horných uzlov. OK. Potom zadáte TEMP 500 (pozri obrázok) OK. Potom znovu vyberiete On Nodes, Box option, nakreslíte obdĺžnik okolo dolného radu uzlov a zadáte TEMP 100. OK.

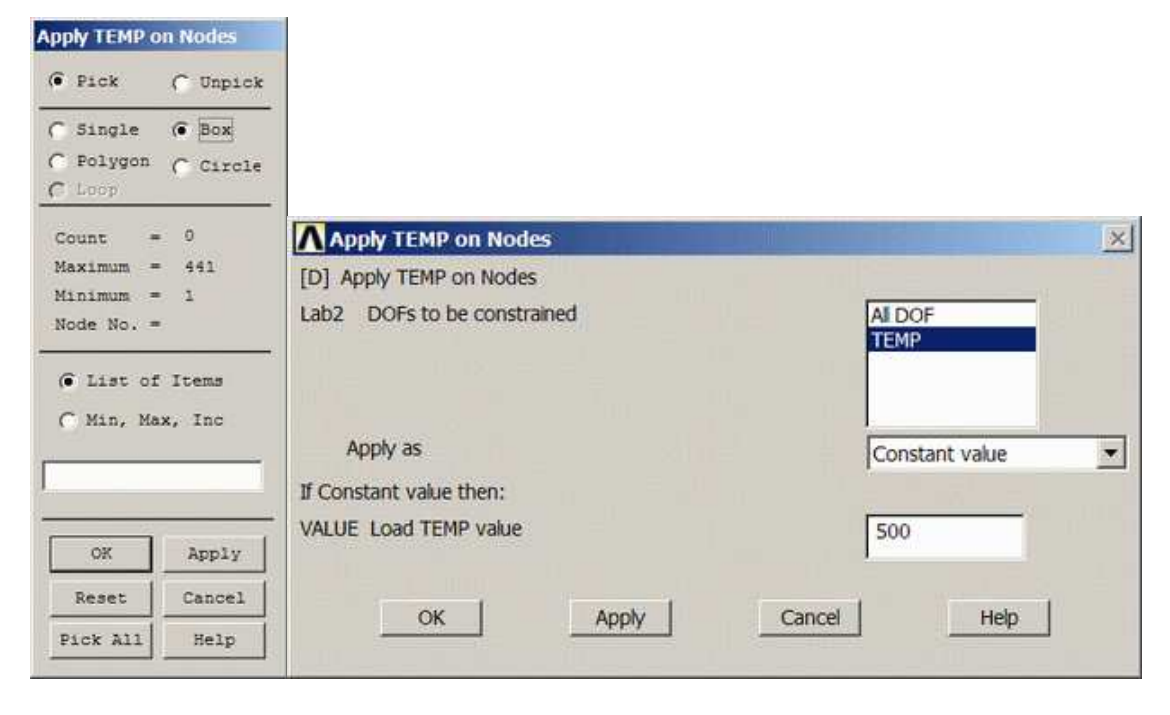

### 11) Zadanie počiatočných podmienok

*Solution > Define Loads > Apply > Initial Condit'n > Define > Pick All* (Vybrali ste všetky uzly a zadáte im počiatočnú teplotu 0). *OK*.

| ▲ Define Initial Con     | ditions          |        |      | × |
|--------------------------|------------------|--------|------|---|
| [IC] Define Initial Cond | litions on Nodes |        |      |   |
| Lab DOF to be spec       | fied             |        | TEMP | - |
| VALUE Initial value of   | DOF              |        | 0    | _ |
|                          |                  |        |      |   |
| ОК                       | Apply            | Cancel | Help |   |
|                          |                  |        |      |   |

#### 12) Spustenie riešenia

Solution > Solve > Current LS SOLVE

#### 13) Vizualizácia výsledkov

General Postproc > Plot Results > Contour Plot > Nodal Solu ... > DOF solution, Nodal Temperature

#### 14) Vytvorenie animácie dát

*Utility Menu > PlotCtrls > Style > Contours > Uniform Contours...* Ako NCONT (počet kontúr) zadáte 8, potom vyberiete *User specified*, a minimálnu hodnotu kontúry zadáte 0 a maximálnu 500. Dáte OK.

#### 15) Animácia dát

Utility Menu > PlotCtrls > Animate > Over Time...

Nastavíte počet obrazov (*Number of animation frames*) 20, vyberiete *Time Range* a ako *Range Minimum* a *Maximum zadáte* hodnoty 0 a 300. *Auto countour scaling* dáte *OFF*, *animation time* 0.5 a vyberiete, aby Vám zobrazil *DOF solution* a *Temperature TEMP*. *OK*. Počas animácie môžete skúsiť meniť rýchlosť animácie, animovať iba smerom dopredu....

16) Zobrazenie priebehu teploty v konkrétnom uzle

Main Menu > TimeHist Postpro

|           |          |               | one |            | 海目 |    |         | Rea     | 1 3    |
|-----------|----------|---------------|-----|------------|----|----|---------|---------|--------|
| ariable L | st       | (11.1 (11.1 ) |     |            |    |    |         | 1.000   | ć      |
| ame       | Elemen   | t Nod         | e R | esult Item |    |    | Minimum | Maximum | X-Axis |
| ME        | 11000-00 | na Alexan     | n   | me         |    |    | 15      | 300     | •      |
|           |          |               |     |            |    |    |         |         |        |
| 6         |          |               |     |            |    |    |         | - 8     | •      |
| aiculato  | r        |               |     |            |    |    |         |         | (      |
|           |          |               |     |            |    |    |         |         |        |
|           | 1        | -             |     |            |    |    |         |         |        |
| (         | 2        | 1             |     |            | 1  |    | 1       |         |        |
| MEN       | CONJ     | e^x           |     |            |    |    |         |         |        |
| MAX       | a+b      | EN            | 7   | 8          | 9  | 1  | CLEAR   |         |        |
| RCL       | 2 10     | -7/6          |     | k - 17     |    | r; |         |         |        |
| STO       | RESP     | LOG           | 4   | 5          | 6  |    | +       |         |        |
| NS MEN    |          | SQRT          |     |            |    |    |         |         |        |
| ABS       | ATAN     | x^2           | 1   | 2          | 3  | 40 | E       |         |        |
|           | INT1     | IMAG          |     |            |    |    | Ť       |         |        |
|           | 1        |               |     |            |    |    | E       |         |        |

Kliknete na tlačítko hore vľavo a pridáte premennú. Vyberiete *Nodal Solution* > DOF *Solution* > *Temperature* a dáte *OK*. Vyberiete niektorý z uzlov a dáte *OK*. Malo by sa Vám zobraziť okno:

| me Hist         | o <b>ry</b> Varia | bles\/B       | earth |             |   |     |         |         |        |
|-----------------|-------------------|---------------|-------|-------------|---|-----|---------|---------|--------|
| е нер           |                   | int mill      |       |             | - |     |         | -       |        |
|                 |                   |               | lone  | I 刘         |   |     |         | Real    |        |
| /ariable L      | ist               |               |       |             |   |     |         |         |        |
| lame            | Elemen            | t Nod         | e i   | Result Item |   |     | Minimum | Maximum | X-Axis |
| ME              |                   | 261           |       | me          | 3 |     | 15      | 300     |        |
| cmr_z           |                   | 201           |       | emperature  | 3 |     | 132.704 | 299.007 |        |
|                 |                   |               |       |             |   |     |         |         |        |
|                 |                   |               |       |             |   |     |         |         |        |
| Tales data      |                   |               | _     | _           | _ | _   |         |         |        |
| acualo          | 5                 | - 10          |       |             |   |     |         |         |        |
|                 |                   | 100           | 1     |             |   |     |         |         |        |
|                 | 1 13              | r             | -     |             |   |     | 100     |         |        |
|                 | 2                 |               |       |             | 2 |     | 1       |         |        |
| MIN             | CONJ              | e^x_          |       | <i>x</i>    |   |     |         |         |        |
| MAX             | n+b               | LN            | 7     | 8.          | 9 | L   | CLEAR   |         |        |
| RCL             |                   |               |       | ý           |   |     |         |         |        |
| STO             | RESP              | LOG           | - 4   | 5           | 6 | 1.5 | +       |         |        |
| INS MEN         | 4                 | SQRT          |       |             |   |     |         |         |        |
| ar the reserves |                   | THE REPORT OF |       | 1 at 1      | 3 |     | E       |         |        |
| ABS             | ATAN              | x^2           | 1     | -           |   |     |         |         |        |
| ABS             | ATAN<br>INT1      | x^2<br>IMAG   | 1     | 2           |   |     | N T     |         |        |

Kliknete na tlačítko a zobrazí sa Vám priebeh teploty v danom uzle v závislosti od času. Označenie osí zmeníte v *Utility Menu > Plot Ctrls > Style > Graphs > Modify Axes* a premenujete X a Y axis, dáte znovu vykresliť.